第5章

# 报表与 BootStrap

在前面章节讲解了常用的基本统计分析的方法。在本章将着重讲 解应用分析后的结果输出。在 SPSS 的操作过程中,选项、格式的 设置、统计量的选择,直接影响统计结果的输出。

例如,用户需要合理的选择统计量,这样可以得出用户需要的数据。而通过合理的选项设置,用户可以使运算的结果更为精确。其次, 用户通过合理的格式设置,可以方便地将分析结果直接打印输出或通 过其他媒介输出结果。

本章将详细介绍 SPSS 中常用的报表及 BootStrap 的使用方法。 通过在本章的学习,用户可以熟练地掌握使用报表输出数据,对输出 结果进行解读分析,并根据不同的数据类型、数据结构或运算要求, 选择不同的报表形式。

本章学习要点:

▶ 了解报表的概念

> 熟悉代码本的使用方法

▶ 掌握 OLAP 的使用方法

▶ 掌握个案汇总的使用方法

▶ 掌握按列汇总的使用方法

▶ 了解 BootStrap 的计算原理

▶ 掌握 BootStrap 的使用方法

代码本功能是 SPSS 新增的一个选项,主要用于对数据中的指定变量 分别进行描述性统计分析。它的特点是简明清晰,使用方便。

代码本对于名义类型和序号类型变量的统计包括计数和百分比。对于度量类型变量的统计包括 均值、标准差和四分位数。

### 5.1.1 报表分析概述

报表就是指采用表格、图表等形式动态地呈 现数据的统计情况。在各种报告里,除了使用各 种图形直观地呈现资料以外,采用表格的形式汇 报具体的数据也是必不可少的。

在 SPSS 中,可以通过【分析】|【报告】 命令来实现。而在【报告】子菜单主要用来处理 定量数据,包括对单个变量及多个变量进行描述 性统计,这也是在对数据进行初步整理时经常需 要用到的内容,然后得出不同分组的数据情况及 该数据简单的描述性统计情况。

例如,统计不同年龄层次及不同收入的人 群,花费在买衣服上的费用。在这个子菜单下, 有以下可供使用的数据处理过程。

□ 代码本 可以直接分析各个变量基本描

### 5.1.2 代码本的应用

代码本功能允许用户选择一个或多个变量 和/或多重响应集。根据实际需要,用户可以使 用代码本进行以下操作。

□ 控制显示的变量信息。

### 5.1.3 代码本的操作步骤

在做任何分析之前,首先要对变量的属性有 所了解,特别是有些分析过程只能针对特定属性 的变量进行分析。了解变量的属性情况非常重 要。本例使用代码本的方式分析查看"学生成绩" 中各个变量的属性情况。

(1)打开学生成绩.sav 文件,执行【分析】|【报告】|【代码本】命令,如图 5-1 所示。

(2)在弹出的【代码本】对话框中,选择【学 号】变量,按 Shift 键,再选择【第二次测试】 变量。然后单击【代码本变量】中的【添加】按 钮》,如图 5-2 所示。 述性统计情况,例如对于名称变量,可 以给出各个分类的计数。对于度量变量, 则可以给出该变量的均值和标准差等集 中和离散趋势。

- 在线分析处理—OLAP 过程 可以在 指定的范围内对一个或多个变量进行描述性统计分析,并可以呈现不同分组数 据的情况。
- □ 个案汇总 可以对指定数量的个案情况 进行汇总分析,并在同一张表格内呈现 对多个变量的组合分析情况。
- □ 按行/列汇总 这两个过程类似,均可以 对输出的表格进行更为精细的定义。
- □ 控制显示的统计 (或排除所有摘要统计)。
- □ 控制变量和多重响应集显示的顺序。
- 更改源列表中任何变量的测量级别以更 改显示的摘要统计。

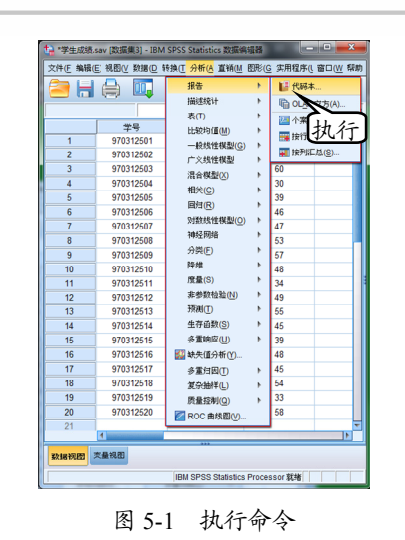

 文量:
 代码未支量:

 文量:
 代码未支量:

 ● 第一次測试
 第二次测试

 単去
 単去

 砂定 私助企 重蛋(2) 取消 探助

图 5-2 选择变量

(3)在【代码本】对话框中,选择【输出】 选项卡,选择【变量显示顺序】栏中的【降序】 选项,如图 5-3 所示。

| 变量 <mark>輸出</mark> 统计量 | where fully labore that  |
|------------------------|--------------------------|
| 火重信息                   | ×1+1言思                   |
| ✔ 位置                   | □ 文件名                    |
| ✔ 标签                   | [] 位置                    |
| ▼ 类型                   | 🥅 个案数                    |
| ☑ 格式                   | ── 标签                    |
| ☑ 测量水平                 | 🔄 文档                     |
| ☑ 角色                   | 🥅 权重状态                   |
| ▼ 值标签                  | 🥅 自定义属性                  |
| ✓ 缺失值                  | 🥅 保留属性                   |
| ▼ 自定义属性                |                          |
| 🥅 保留属性                 |                          |
| 您必须选择至少一个变量信息选项。       |                          |
| 変量显示顺序                 | 最大类别数                    |
| 显示顺序 字母顺序 文件           | ✓ 当変量具有 n                |
| 变量列表 👻 測量水平            | 个以上类别时,不显示值标签、计数和<br>百分比 |
| ○升序  ● 降序  支量列表        |                          |
|                        | 最大奕別数: 200               |

图 5-3 设置输出格式

在【代码本】对话框的【输出】选项中,包 含四栏内容,各个选项组的设置和含义如下。

在【变量信息】栏中用于控制每个变量显示 的信息。

- □ 位置 代表变量在文件顺序中的位置的 整数。
- □ 标签 与变量或多重响应集相关联的描述性标签。
- □ 类型 基本数据类型。可以是数值、字 符串或多重响应集。

● ● 第5章 报表与 BootStrap

- □ 格式 变量的显示格式,如 B5、
   FM130.2 或 YEAR2000。在多重响应集
   中不可用。
- □ 测量水平 可能的值是名义、有序、刻度和未知。显示的值是 SPSS 字典中存储的测量水平,不受由更改【变量】选项卡上源变量列表中测量级别所指定的任何临时测量级别覆盖的影响。在多重响应集中不可用。
- □ 角色 某些对话框支持基于定义的角色 预先选择分析变量的功能。
- 值标签 与特定数据值相关联的描述性标签。如果在【统计量】选项卡上选择了计数或百分比,则即使用户未在此处选择值标签,输出中仍包括定义的值标签。对于多二分集,【值标签】是集中基本变量的变量标签还是已计算值的标签,这取决于集的定义方式。
- □ 缺失值 用户定义的缺失值。如果在【统 计量】选项卡上选择了计数或百分比, 则即使用户未在此处选择缺失值,输出 中仍包括定义的值标签。在多重响应集 中不可用。
- □ 自定义属性 用户自定义的变量属性。 对于任何与每个变量相关联的自定义变 量属性,输出都包括名称和值。在多重 响应集中不可用。
- 保留属性 保留系统变量属性。用户可以显示系统属性,但是用户不能改变这些属性。系统属性名称以美元符号"\$" 开头。不包括名称以及对于任何与每个变量相关联的系统属性,输出都包括名称和值。在多重响应集中不可用。

在【文件信息】栏中用于显示文件的属性 信息。

- □ 文件名 SPSS 数据文件的名称。如果数据集从未以 SPSS Statistics 格式保存,那么就没有数据文件名。如果在"数据编辑器"窗口的标题栏中没有显示文件名,则活动数据集没有文件名。
- □ 位置 SPSS 数据文件的目录(文件夹) 位置。如果数据集从未以 SPSS Statistics

格式保存,那么就没有位置。

- □ 个案数 活动数据集中的个案个数。这 是个案的总数,包括任何由于过滤条件 而从摘要统计中排除的个案。
- □ 标签 由 FILE LABEL 命令定义的文 件标签。
- □ 文档 数据文件文档文本。
- □ 权重状态 如果采用加权的方式,则显示加权变量的名称。
- □ 自定义属性 用户自定义文件属性。使 用 DATAFILE ATTRIBUTE 命令定义的 数据文件属性。
- □ 保留属性 保留系统数据文件属性。用 户可以显示系统属性,但是用户不能改 变这些属性。系统属性名称以美元符号 "\$"开头。不包括名称以及对于任何系 统数据文件属性,输出都包括名称和值。

在【变量显示顺序】栏中,用户可使用以下 选项来控制变量和多重响应集的显示顺序。

- □ 依字母顺序排列 依变量名称的字母 顺序。
- 文件 变量在数据集中的显示顺序(变量在数据编辑器中的显示顺序)。在升序方式中,多重响应集最后显示(在所有选定变量之后)。
- □ 测量水平 按测量水平排序。这将创建四个排序组:名义、有序、刻度和未知。其中多重响应集被视为名义。当测量水平未明确设置时,数值变量的测量级别在第一次数据传输之前可能是"未知",例如从外部源或新建变量读取的数据。
- □ 变量列表 变量和多重响应集在【变量】 选项卡上的选定变量列表中显示的顺 序。
- □【最大类别数】 如果输出包括每个唯一 值的值标签、计数或百分比,那么如果 值的数量超过指定的值,用户可以在表 中不显示此信息。默认情况下,如果变 量唯一值的数量超过 200,则不显示此 信息。
- (4)在【代码本】对话框中,选择【统计量】 选项卡,启用所示复选框,并单击【确定】按钮,

如图 5-4 所示。

| 变量 輸出 统计量                                         |
|---------------------------------------------------|
| い、社教和百分比                                          |
| ●击                                                |
| ✓ 百分比                                             |
|                                                   |
| 计数和百分比适用于所有名义与有序变量(包括所有字符串变量)、多重响应<br>年前日度变量的标注语。 |
| 朱fu八辰文里印/孙上国*                                     |
|                                                   |
|                                                   |
| - 你: 由 \$2.55 6 1 本 8                             |
|                                                   |
|                                                   |
| ▼ 四分位数                                            |
|                                                   |
| 集中趋势和离散化测量仪适用于尺度变量。                               |
|                                                   |
|                                                   |
|                                                   |
| 确定 [ 耗船(P ) 重置(R ) 取消 帮助                          |

图 5-4 设置统计量

在【统计量】选项卡中,允许用户控制输出 包括摘要统计量或不显示整个摘要统计量。该对 话框中,还包括【计数和百分比】和【集中趋势 和离散】两组选项栏。

在【计数和百分比】栏中,主要对名义和有 序变量、多重响应集以及刻度变量的标签值。其 各个选项的含义如下。

- □【计数】 有变量的每个值(或值范围) 个案的计数或个数。
- □【百分比】具有特定值的个案的百分比。 在【集中趋势和离散】栏中,主要对于刻度

变量进行统计量。其中各选项的含义如下所示<mark>:</mark>

- □【均值】 集中趋势的测量。算术平均, 总和除以个案个数。
- □【标准差】 对围绕均值的离差的测量。 在正态分布中,68%的个案在均值的一 倍标准差范围内,95%的个案在均值的 两倍标准差范围内。例如,在正态分布 中,如果平均年龄为45,标准差为10, 则95%的个案将处于25~65之间。
- □【四分位数】 显示对应于第 25 个、第 50 个和第 75 个百分位的值。

提示

用户可以在【代码本】选项卡上【变量】列表 中临时更改与变量相关联的测量级别(从而更改该 变量显示的摘要统计量)。

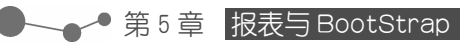

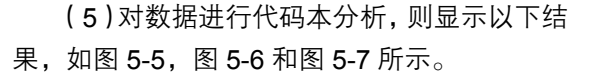

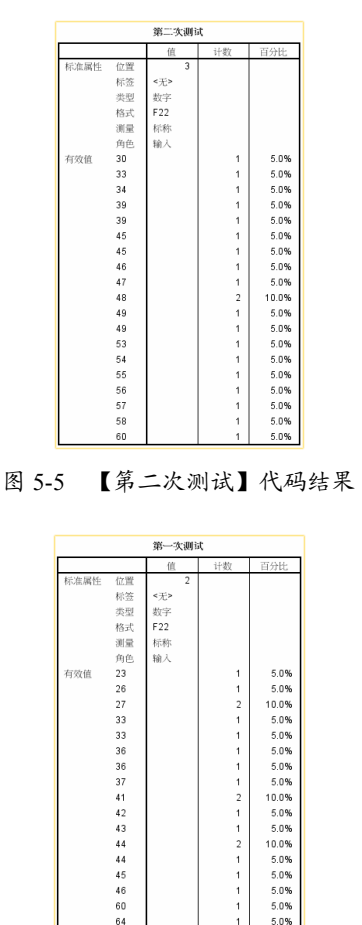

图 5-6 【第一次测试】代码结果

|      |           | 学号  |    |      |  |
|------|-----------|-----|----|------|--|
|      |           | 值   | 计数 | 百分比  |  |
| 标准属性 | 位置        | 1   |    |      |  |
|      | 标签        | 《无》 |    |      |  |
|      | 类型        | 数字  |    |      |  |
|      | 格式        | F11 |    |      |  |
|      | 測量        | 序数  |    |      |  |
|      | 角色        | 输入  |    |      |  |
| 有效值  | 970312501 |     | 1  | 5.0% |  |
|      | 970312502 |     | 1  | 5.0% |  |
|      | 970312503 |     | 1  | 5.0% |  |
|      | 970312504 |     | 1  | 5.0% |  |
|      | 970312505 |     | 1  | 5.0% |  |
|      | 970312506 |     | 1  | 5.0% |  |
|      | 970312507 |     | 1  | 5.0% |  |
|      | 970312508 |     | 1  | 5.0% |  |
|      | 970312509 |     | 1  | 5.0% |  |
|      | 970312510 |     | 1  | 5.0% |  |
|      | 970312511 |     | 1  | 5.0% |  |
|      | 970312512 |     | 1  | 5.0% |  |
|      | 970312513 |     | 1  | 5.0% |  |
|      | 970312514 |     | 1  | 5.0% |  |
|      | 970312515 |     | 1  | 5.0% |  |
|      | 970312516 |     | 1  | 5.0% |  |
|      | 970312517 |     | 1  | 5.0% |  |
|      | 970312518 |     | 1  | 5.0% |  |
|      | 970312519 |     | 1  | 5.0% |  |
|      | 970312520 |     | 1  | 5.0% |  |

图 5-8 各变量在【变量视图】的显示结果

亦

量属性信息

在上述图中,显示了各个变量的【标签属性】 和【有效值】的结果。与图 5-8 不同的是,虽然 【标签属性】和【变量视图】下显示的一致,但 在结果输出窗口显示的【标签属性】等结果,可 以再次对数据进行编辑,也可以根据实际需要打 印输出【标签属性】结果。

OLAP 其透过快速、一致、交谈式的界面对同一数据提供各种不同的呈现方式,供不同层面的 使用者如分析师、经理及高阶主管等使用,使其具备透析数据反应出来信息的能力。

### 5.2.1 了解 OLAP 分析

使用 OLAP 分析功能,可以在指定的范围 内对一个或多个变量进行描述性统计分析,并可 以呈现不同分组数据分别的情况。

OLAP 有三项要件:一是,动态多维度分析; 二是,可执行复杂计算;三是,有时间导向处理 能力。 在线分析处理过程具有快捷、灵活多样的交 互方式,能够根据用户的要求自由选择表格的报 告方式和报告内容,而且分析结果简洁明了,便 于理解。

对于多维数据资料,在线分析处理过程可以 从不同的角度给出分析报告。它还有一个特点在

于制作完成以后输出的表格是多层动态的,即在 2 已完成的表格上可以选择只显示某一类别的数据。

#### 5.2.2 在线分析的应用

OLAP 过程主要用于计算一个或多个分类 分组变量类别中,连续摘要变量的总和、均值和 其他单变量统计量。在数据中,为每个分组变量 的每个类别创建单独的层。

此外, OLAP 立方过程还允许用户进行以下 操作。

> □ 选择不同的摘要统计量 (单击统计量)。 在选择摘要统计量之前,必须选择一个

### ■ 5.2.3 OLAP 立方分析的操作步骤

学生在两次测试中是否有进步,班级的平均 分是否提高了?分析诸如此类的问题时,可以采 用立方分析的方法制作动态的分析表格。使用 OLAP 立方制作的表格,不仅可以查看学生的整 体成绩,还可以实时查看每个学生的成绩。

(1)打开学生成绩.sav 文件,执行【分 析】|【报表】|【OLAP 立方】命令,如图 5-9 所示。

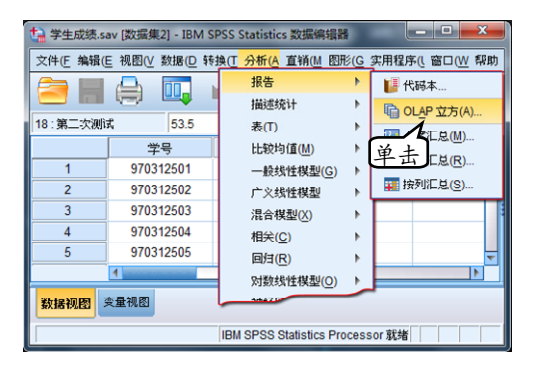

图 5-9 执行命令

(2) 在弹出的【OLAP 立方体】对话框中, 选择【第一次测试】变量,单击【摘要变量】中 的【添加】按钮,选择【第二次测试】变量, 单击【摘要变量】中的【添加】按钮→;选择【学 号】变量,单击【分组变量】中的【添加】按钮 ▶。最后单击【确定】按钮,如图 5-10 所示。

用户可以在该对话框中设置【摘要变量】和 【分组变量】,也可以设置立方体的【统计量】, 【差分】和立方体报表的显示标题。各个选项具 体的参数设置如下。

或多个分组变量。

- □ 计算变量对和由分组变量定义的组对之 间的差 (单击差分)。
- □ 创建自定义表标题(单击标题)。
- □ 隐藏小于指定整数的计数。隐藏值将显 示为<N,其中N代表指定整数。指定的 整数必须大于或等于2。

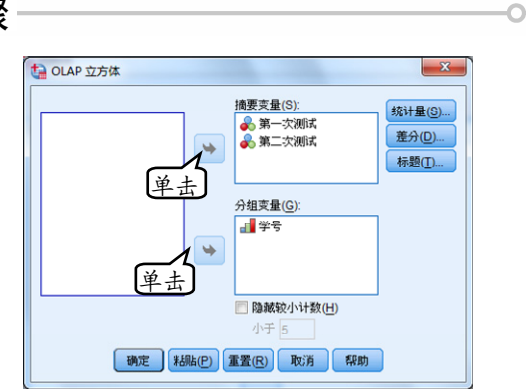

图 5-10 选择描述性分析的变量

- □【摘要变量】 用于选择一个或多个连续 摘要变量。
- □【分组变量】 用于选择一个或多个分类 分组变量。或者选择不同的摘要统计量 (单击统计量)。在选择摘要统计量之前, 必须选择一个或多个分组变量。
- □【隐藏较小的计数】 隐藏值将显示为 <N, 其中N代表指定整数。指定的整数 必须大于或等于2。

(3)在【OLAP 立方体】对话框中,单击【统 计量】按钮,弹出【OLAP 立方:统计量】对话 框。然后,在该对话框中,选择【统计量】栏中 的【最小值】选项,单击【单元格统计量】中的 【添加】按钮→:选择【统计量】栏中的【最大 值】选项,单击【单元格统计量】中的【添加】 按钮。最后,单击【继续】按钮,返回【OLAP 立方体】对话框,如图 5-11 所示。

● ← ◆ 第5章 报表与 BootStrap

| 1 OLAP 立方:统计量         |          |                    | × |
|-----------------------|----------|--------------------|---|
| 统计量(S)                |          | 单元格统计量( <u>C</u> ) |   |
| 中位数                   |          | 合计                 |   |
| 组内中位数<br>均值的标准课       |          | 个案数<br>均值          |   |
| 范围                    |          | 标准差                |   |
| 第一个                   |          | 总和的百分比             |   |
| 最后一个<br>古美            |          | 总个案数的百分比<br>黑小信    |   |
| 峰度                    |          | 最大值                |   |
| 峰度的标准误                |          |                    |   |
| 偏度<br>偏度的标准误          |          | 单击                 |   |
| 调和均值                  | <u>ر</u> |                    |   |
| 几何均值                  |          |                    |   |
| 合计 % (字亏)<br>N % (学号) |          |                    |   |
|                       |          |                    |   |
| 難線                    | 取消       | 帮助                 |   |

#### 图 5-11 设置统计量

在【OLAP 立方:统计量】对话框的【统计 量】列表中,包含了多种统计方法,各统计方法 的含义如下。

① 中位数

第 50 个百分位,大于该值和小于该值的个 案数各占一半。如果个案个数为偶数,则中位数 是个案在以升序或降序排列的情况下位于中间 位置个案的平均数。中位数是集中趋势的测量, 但对于远离中心的值不敏感(这与均值不同,均 值容易受到少数多个非常大或非常小的值的 影响)。

2 组内中位数

针对编码到组中的数据计算的中位数。例 如,如果对于每个 30 年代的年龄数据的值都编 码为 35,40 年代的编码为 45,依次类推,则组 内中位数是由已编码的数据计算得出的。

③ 均值的标准误

取自同一分布的样本与样本之间的均值之 差的测量。它可以用来粗略地将观察到的均值与 假设值进行比较(即,如果差与标准误的比值小 于-2或大于+2,则可以断定两个值不同)。

- □ 范围 即全距。数值变量最大值和最小 值之间的差;最大值减去最小值。
- □ 第一个 显示在数据文件中遇到的第一 个数据值。
- □ 最后一个 显示在数据文件中遇到的最后一个数据值。
- □ 方差 对围绕均值的离差的测量,值等 于与均值的差的平方和除以个案数减
   一。度量方差的单位是变量本身的单位 的平方。

④ 峰度

观察值聚集在中点周围的程度的测量。对于 正态分布,峰度统计量的值为0。正峰度值表示 相对于正态分布,观察值在分布中心的聚集更 多。同时,尾部更薄,直到分布极值。

在这一点, leptokurtic 分布的尾部比正态分 布的尾部要厚。负峰度值表示相对于正态分布, 观察值聚集得少并且尾部较厚,直到分布极值。 在这一点, platykurtic 分布的尾部比正态分布的 尾部要薄。

⑤ 峰度标准误

峰度与其标准误的比可用作正态性检验(即如果比值小于-2或大于+2,可以拒绝正态性。)。 大的正峰度值表示分布的尾部比正态分布的尾 部要长一些;负峰度值表示比较短的尾部(变为 像框状的均匀分布尾部)。

⑥ 偏度

分布的不对称性度量。正态分布是对称的, 偏度值为 0。具有显著正偏度值的分布有很长的 右尾。具有显著的负偏度的分布有很长的左尾。 作为一个指导,当偏度值超过标准误的两倍时, 则认为不具有对称性。

- □偏度标准误 偏度与其标准误的比可以 用作正态性检验(即,如果比值小于-2 或大于+2,就可以拒绝正态性)。大的 正偏度值表示长右尾;极负值表示长 左尾。
- □ 调和均值 在组中的样本大小不相等的 情况下用来估计平均组大小。调和均值 是样本总数除以样本大小的倒数总和。
- □ 几何均值 数据值的乘积的 n 次根,其 中 n 代表个案数目。
- □ 合计% 每个类别中的总和的百分比。
- □ N% 每个类别中的个案总数的百分比。
- □ 合计 所有带有非缺失值的个案的值的 合计或总计。
- □ 个案数 个案(观察值或记录)的数目。
- □ 均值 集中趋势的测量。算术平均,总 和除以个案个数。
- ⑦ 标准差

对围绕均值的离差的测量。在正态分布中, 68%的个案在均值的一倍标准差范围内,95%的

个案在均值的两倍标准差范围内。例如,在正态 分布中,如果平均年龄为 45,标准差为 10,则 95%的个案将处于 25~65 之间。

- 总和的百分比 其他分组变量的类别内 指定分组变量总和的百分比。如果只有 一个分组变量,则此值与总和百分比相 同。
- 总个案数的百分比 其他分组变量的类 别内指定分组变量的个案数的百分比。 如果只有一个分组变量,则此值与个案 总数百分比相同。
- □ 最小值 数值变量的最小值。
- □ 最大值 数值变量的最大值。

(4)在【OLAP 立方体】对话框中,单击【差分】按钮。在弹出的【OLAP 立方:差分】对话框中,启用【算术差值】复选框,单击【继续】按钮,如图 5-12 所示。

| 摘要统计量的差值<br>● 无(N) ◎ 变量之间的差值(V) ◎ 组之间的差值(C) | ● 正美<br>■ 正美<br>■ 近 |                | à m   |
|---------------------------------------------|---------------------|----------------|-------|
| 变量之间移动的差值                                   |                     | U              | 「用」   |
| 支量(A):<br>减法变量(M):                          | *<br>*              | 었( <u>P</u> ): |       |
| 百分比标签(E):<br>算术标签(B):                       |                     |                | 删除对() |
| 个案组之间移动的差值                                  |                     |                |       |
| 分组变量(A): 学号                                 | T                   | <u> (P):</u>   |       |
| 类别:                                         |                     |                |       |
| 负类别:                                        |                     |                |       |
| 百分比标签(E):                                   |                     |                | 删除对() |
| 算术标签( <u>B</u> ):                           |                     |                |       |

图 5-12 设置差分

在【OLAP 立方: 差分】对话框中, 允许用 户计算摘要变量间或由分组变量定义的组间的 百分比和算术差。将计算【OLAP 立方: 统计量】 对话框中,选定的所有度量的差。

① 变量之间移动的差值

计算变量对之间的差值。每一对中第一个变 量的摘要统计量值减去第二个变量(减去的变 量)的摘要统计量值。对百分比差而言,减去的 变量的摘要变量值用作分母。在可以指定变量间 的差之前,用户必须在主对话框中至少选择两个 摘要变量。

2 个案组之间的差值

计算由分组变量定义的组对间的差。每一对 中第一个类别的摘要统计量值减去第二个类别 (减去的类别)的摘要统计量值。百分比差将减 去的类别的摘要统计值作为分母。必须在主对话 框中选择一个或多个分组变量,之后才能指定组 之间的差分。

(5)返回【OLAP 立方体】对话框,并单击 【标题】按钮,弹出【OLAP:标题】对话框。然 后,在【标题】文本框中,输入 OLAP 立方体 分析结果文本,单击【继续】按钮,如图 5-13 所示。返回【OLAP 立方】对话框,单击【确定】 按钮。

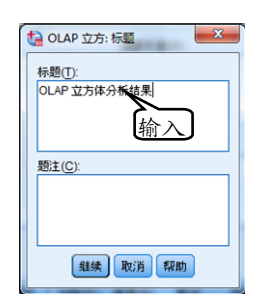

图 5-13 设置标题

提示

用户可以更改输出标题或添加在输出表下面 显示的题注。在文本框中,用户也可以在想插入换 行符的地方输入"\n"以控制标题和题注的换行。

(6)用户通过对数据进行立方体分析后,则 得出的结果如图 5-14 和图 5-15 所示。

| 秦例処理續要    |    |                            |   |      |    |        |
|-----------|----|----------------------------|---|------|----|--------|
| 案例        |    |                            |   |      |    |        |
|           | 已色 | 已包含 已排除 总计                 |   |      | it |        |
|           | Ν  | 百分比                        | Ν | 百分比  | N  | 百分比    |
| 第一次测试*学号  | 20 | 100.0%                     | 0 | 0.0% | 20 | 100.0% |
| 第二次测试 *学号 | 20 | 20 100.0% 0 0.0% 20 100.0% |   |      |    |        |

#### 图 5-14 案例摘要

| OLAP 立方体分析结果 |     |    |       |        |        |        |     |     |
|--------------|-----|----|-------|--------|--------|--------|-----|-----|
| 学号:总计        |     |    |       |        |        |        |     |     |
|              | 合计  | N  | 均值    | 标准差    | 总和的 %  | 合计N的%6 | 极小值 | 极大值 |
| 第一次测试        | 786 | 20 | 39.30 | 10.393 | 100.0% | 100.0% | 23  | 64  |
| 第二次测试        | 941 | 20 | 47.03 | 8.621  | 100.0% | 100.0% | 30  | 60  |
|              |     |    |       |        |        |        |     |     |

#### 图 5-15 常用统计量

在图 5-14 中,列出了【第一次测试】和【第 二次测试】两个变量的摘要结果。在图 5-15 中,

● ← ◆ 第5章 报表与 BootStrap

列出了【第一次测试】和【第二次测试】两个变 量的常用统计量,包括均值、标准差、极大值、 极小值等。

用户可以看到,第二次测试的均值明显高于 第一次测试的均值,而且方差较小,说明在第二 次测试中,大部分学生的成绩有了明显的提高。

(7)在【输出窗口】的输出结果图上右击鼠标,执行【编辑内容】|【在阅读器中】命令。此时,学号选项变为可以选择的下拉列表,单击

下拉按钮,选择不同的学号内容,即可实时显示 指定学号的学生的成绩。图 5-16 显示的是学号 970312515 的学生的成绩。

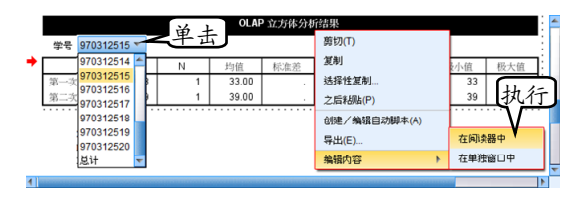

图 5-16 实时显示指定学号学生的成绩

◆ ● ◆ 个案汇总主要用来对指定数量的个案情况进行汇总分析,并能够在同一 张表格内呈现对多个变量的组合分析情况。

·案汇总

个案汇总分析过程,可以将数据编辑窗口中的数据,按照指定要求在输出窗口里显示出来,以 方便用户查看或用于打印。除此之外,个案汇总还可以对数据做一些简单的统计描述。

### 5.3.1 个案汇总的应用

个案汇总过程为一个或多个分组变量类别 中的变量计算子组统计量。所有级别的分组变量 要进行交叉制表。用户可以选择显示统计量的顺 序,还可以将显示所有类别的每个变量的摘要统 计,并设置每个类别中的数据值是否列出等。而 对于大型数据集,可以选择只列出前 n 个个案。

根据实际需要,用户可以对个案汇总进行以 下操作:

□ 选择一个或多个分组变量以将数据划分

### 5.3.2 个案汇总的操作过程

在统计数据较多时,往往需要制作统计表 格。本例使用【个案排序】的方法制作满足用户 特定需求的统计表。要求统计出十个城市油价的 差值以及涨价后十个城市油价的平均值。

(1)打开油价调整.sav 文件,执行【分析】|【报告】|【个案汇总】命令,如图 5-17 所示。

(2) 在弹出的【摘要个案】对话框中,选择 【基础价位】变量,按 Shift 键,选择【第六次调 整】变量,单击【变量】中的【添加】按钮, 然后,选择【城市】变量,单击【分组变量】中 的【添加】按钮,。最后,禁用【显示个案】复 成子组。

- 更改输出标题,在输出下面添加题注, 或排除具有缺失值的个案。
- □ 获取可选的统计量。
- □选择显示个案以列出每个子组中的个 案。默认情况下,系统只列出文件中的 前100个个案。用户可以升高或降低"将 个案限制到前n个"中的n值,也可以 取消选择该复选框以列出所有个案。

选框,如图 5-18 所示。

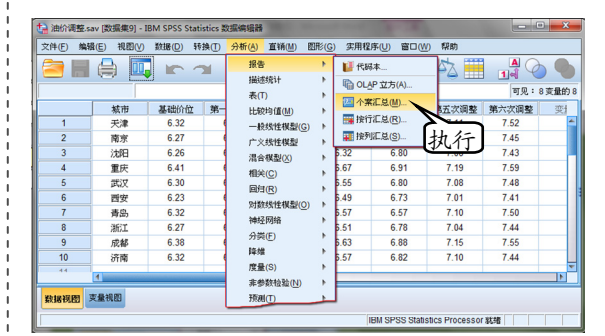

图 5-17 执行命令

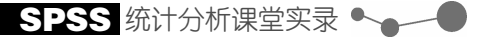

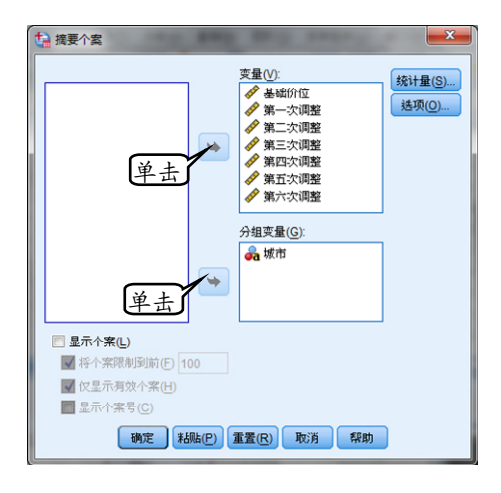

图 5-18 设置变量

在【摘要个案】对话框中,各选项设置如下。

- □【变量】 用于选择对数据进行分类汇总的变量。
- □【分组变量】 用于选择对数据进行汇总的分类变量。
- □【显示个案】用于选择显示个案以列出 每个子组中的个案。默认情况下,系统 只列出文件中的前100个个案。用户可 以升高或降低【将个案限制到前n个】 中的n值,也可以取消选择该项以列出 所有个案。

(3)单击【统计量】按钮,弹出【摘要报告: 统计量】对话框。选择【个案数】变量,单击【单 元格统计量】中的【删除】按钮~;选择【范围】 变量,单击【单元格统计量】中的【添加】按钮; 选择【均值】变量,单击【单元格统计量】中的 【添加】按钮。最后,单击【确定】按钮,返回 【摘要个案】对话框,如图 5-19 所示。

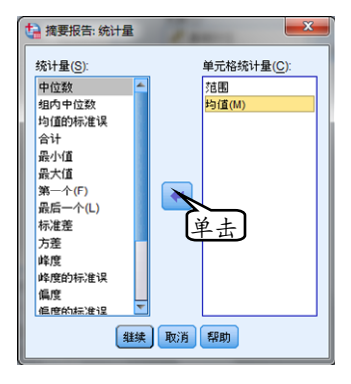

图 5-19 设置统计量

(4)单击【选项】按钮,在弹出的【选项】 对话框中,禁用【总计副标题】复选框,单击【继 续】按钮,如图 5-20 所示。返回【摘要个案】 对话框,单击【确定】按钮。

#### 提示)

在【摘要报告:统计量】对话框中,其中统计 量的含义与 OLAP 立方体中的统计量设置一样。

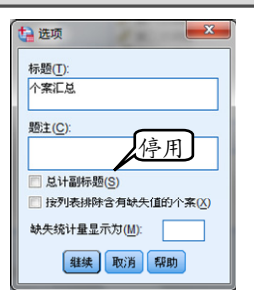

图 5-20 设置选项

摘要【选项】对话框中,允许用户更改输出 的标题或者添加题注,并显示在输出表下面。

用户还可以选择显示或不显示总计的子标 题,以及包含或排除在任何分析中使用的任何变 量具有缺失值的个案。通常需要在输出中用句号 或星号表示缺失个案。用于输入要在值缺失的情 况下显示的字符、短语或代码,否则将不会对输 出中的缺失个案应用特殊处理。

(5)用户通过对数据进行个案汇总之后,则 得出的计算结果如 5-21 和图 5-22 所示。

| 案例処理論要     |    |        |    |      |    |        |  |
|------------|----|--------|----|------|----|--------|--|
|            |    |        | 案  | 例    |    |        |  |
|            | 已色 | 1合     | 已排 | 除    | 总  | 计      |  |
|            | N  | 百分比    | N  | 百分比  | N  | 百分比    |  |
| 基础价位 *城市   | 10 | 100.0% | 0  | 0.0% | 10 | 100.0% |  |
| 第一次调整 * 城市 | 10 | 100.0% | 0  | 0.0% | 10 | 100.0% |  |
| 第二次调整 * 城市 | 10 | 100.0% | 0  | 0.0% | 10 | 100.0% |  |
| 第三次调整 * 城市 | 10 | 100.0% | 0  | 0.0% | 10 | 100.0% |  |
| 第四次调整 * 城市 | 10 | 100.0% | 0  | 0.0% | 10 | 100.0% |  |
| 第五次调整 * 城市 | 10 | 100.0% | 0  | 0.0% | 10 | 100.0% |  |
| 第六次调整 *城市  | 10 | 100.0% | 0  | 0.0% | 10 | 100.0% |  |

图 5-21 案例摘要结果

|    |    |        |        | A str. | <b>T</b> M |        |        |        |
|----|----|--------|--------|--------|------------|--------|--------|--------|
|    |    |        |        | 小糸     | LUS        |        |        |        |
| 城市 |    | 基础价位   | 第一次调整  | 第二次调整  | 第三次调整      | 第四次调整  | 第五次调整  | 第六次调整  |
| 成都 | 全距 | .00    | .00    | .00    | .00        | .00    | .00    | .00    |
|    | 均值 | 6.3800 | 6.6300 | 6.4500 | 6.6300     | 6.8800 | 7.1500 | 7.5500 |
| 济南 | 全距 | .00    | .00    | .00    | .00        | .00    | .00    | .00    |
|    | 均值 | 6.3200 | 6.5700 | 6.5700 | 6.5700     | 6.8200 | 7.1000 | 7.4400 |
| 南京 | 全距 | .00    | .00    | .00    | .00        | .00    | .00    | .00    |
|    | 均值 | 6.2700 | 6.5300 | 6.5300 | 6.5300     | 6.5300 | 7.0500 | 7.4500 |
| 青岛 | 全距 | .00    | .00    | .00    | .00        | .00    | .00    | .00    |
|    | 均值 | 6.3200 | 6.5700 | 6.5700 | 6.5700     | 6.5700 | 7.1000 | 7.5000 |
| 沈阳 | 全距 | .00    | .00    | .00    | .00        | .00    | .00    | .00    |
|    | 均值 | 6.2600 | 6.5200 | 6.1800 | 6.3200     | 6.8000 | 7.0800 | 7.4300 |
| 天津 | 全距 | .00    | .00    | .00    | .00        | .00    | .00    | .00    |
|    | 均值 | 6.3200 | 6.5800 | 6.5800 | 6.5600     | 6.8300 | 7.1100 | 7.5200 |
| 武汉 | 全距 | .00    | .00    | .00    | .00        | .00    | .00    | .00    |
|    | 均值 | 6.3000 | 6.5500 | 6.3500 | 6.5500     | 6.8000 | 7.0800 | 7.4800 |
| 西安 | 全距 | .00    | .00    | .00    | .00        | .00    | .00    | .00    |
|    | 均值 | 6.2300 | 6.4900 | 6.3000 | 6.4900     | 6.7300 | 7.0100 | 7.4100 |
| 浙江 | 全距 | .00    | .00    | .00    | .00        | .00    | .00    | .00    |
|    | 均值 | 6.2700 | 6.5300 | 6.3500 | 6.5100     | 6.7800 | 7.0400 | 7.4400 |
| 重庆 | 全距 | .00    | .00    | .00    | .00        | .00    | .00    | .00    |
|    | 均值 | 6.4100 | 6.6700 | 6.4800 | 6.6700     | 6.9100 | 7.1900 | 7.5900 |
|    | 全距 | .18    | .18    | .40    | .35        | .38    | .18    | .18    |
|    | 均值 | 6.3080 | 6.5640 | 6.4360 | 6.5400     | 6.7650 | 7.0910 | 7.4810 |

图 5-22 个案汇总

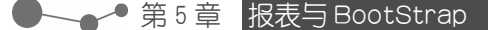

在图 5-21【案例处理摘要】结果中,【已包 含】值为 10,【已排除】值为 0,说明在此次统 计所有值都参与了统计。

在图 5-22【个案汇总】中,列出了每次调

按行汇总

价后各城市的价格最高值与最低值的差异。同时,图中也列出了每次调价后各城市油价的平均 值。观察最后一行的统计结果,每次调价后的油 价平均值呈增涨的趋势。

如果用户通过"按行汇总"功能,则对数据进行汇总操作。则该功能的 特点是为系统提供了更多的选项,以便对输出的表格进行更为精细的定义。另外,通过"按行汇总" 功能所得到的结果,并不是表格格式,而是文本格式。用户可以随意地修改和编辑结果数据,并将 其复制粘贴到其他文档中。

而【按行汇总】与上一节【个案汇总】操作一样。用户也可以在汇总时,对数据进行简单的统 计描述,但【按行汇总】给出更为复杂的报告形式,输出格式的设置也更为详细。其次,用户对【按 列汇总】操作的方法,与【按行汇总】操作方法基本相同。而两者之间的区别是不能列出原始数据, 输出结果略有差异。在此仅以【按行汇总】为例,讲解相应的操作方法。

### ┃ 按行汇总的操作步骤

(1)打开【促销效果.sav】文件,执行【分 析】|【报告】|【按行汇总】命令,如图 5-23 所示。

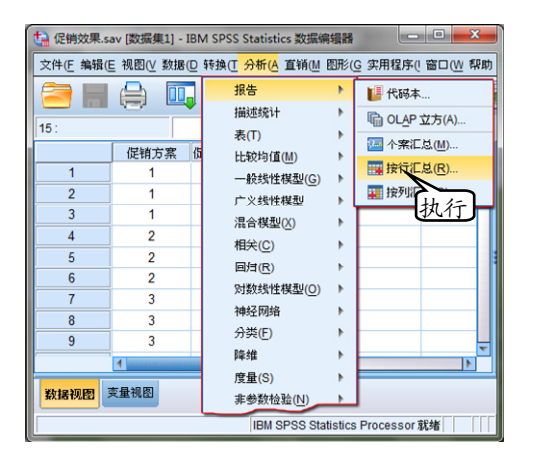

图 5-23 执行命令

(2)弹出【报告:行摘要】对话框,选择【促 销前销售量】变量,单击【数据列变量】中的【添 加】按钮♥;选择【促销后销售量】变量,单击 【数据列变量】中的【添加】按钮♥;选择【促 销方案】变量,单击【终止列变量】中的【添加】 按钮,如图 5-24 所示。

在【报告:行摘要】对话框中,各组成部分 的含义如下。 □【数据列】栏 列出需要个案列表或摘要 统计的报告变量,并控制数据列的显示 格式。

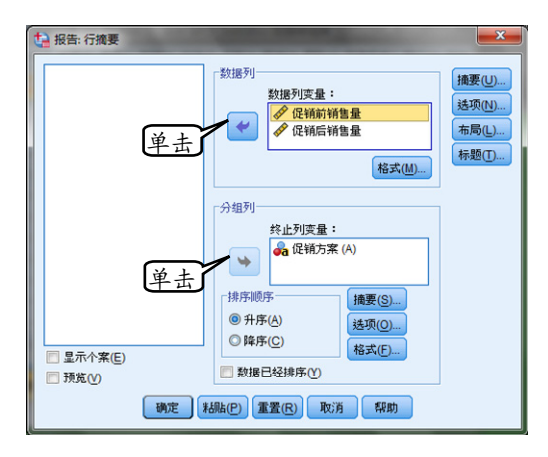

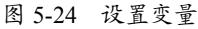

□【分组列】栏 列出将报告划分为各个组 的可选中断变量,并控制摘要统计以及 中断列的显示格式。

对于多个中断变量而言,在列表中先前中断 变量的类别中,每个中断变量的每个类别均有一 个单独的组。中断变量应是离散型分类变量,它 们将个案划分为有限个有具体含义的类别。每个 中断变量的个别值排好顺序之后,作为单独一列 出现在所有数据列的左边。

- □【显示个案】复选框 启用复选框为每个 个案显示数据列变量的实际值(或值标 签)。这样会生成列表报告,并且该报告 可能比摘要报告要长得多。
- □【预览】复选框 只显示报告的第一页。 此选项对于预览报告的格式不处理,但 整个报告很有用。
- □【数据已排序】栏 对于具有中断变量的 报告,在生成报告之前必须按中断变量 值对数据文件排序。如果数据文件已经 按中断变量的值排序,则可以通过选择 此选项来节省处理时间。在运行预览报 告之后,此选项非常有用。

(3)单击【报告:行摘要】对话框中的【摘 要】按钮,在弹出的【报告:最终摘要行】对话 框中,启用【值的和】复选框。单击【继续】按 钮,返回【报告:行摘要】对话框,如图 5-25 所示。

| 1 报告:最终携要行        |          |
|-------------------|----------|
| ✔ 值的和             | □ 标准整(R) |
| □ 值的均值 户 用        | 🛄 峰度     |
| □ 最小值(1)          | ▶ 方差     |
| 🔄 最大值(X)          | []] 偏度   |
| 🔄 个案数( <u>S</u> ) |          |
| 上百分比(P) 值(U):     |          |
| 下百分比(C) 值(A):     |          |
| □内百分比(E) 低(L):    | 高(日):    |
|                   | 继续 取消 帮助 |

图 5-25 设置摘要

在【报告:最终摘要行】对话框中,包括摘 要统计量有值的和、值的均值、最小值、最大值、 个案数、标准差、峰度、方差、偏度等,具体的 参数设置与【OLAP 立方体】中的参数设置一样。

而【上百分比】表示在结果中输出当前分组 变量大于指定值的个案比例,在其后的输入框中 指定临界值。【下百分比】与【内百分比】的含 义与此类似。

(4)单击【报告:行摘要】对话框中的【选项】按钮,在弹出的【报告:选项】对话框中, 启用【按列表排除含有缺失值的个案】复选框。 单击【继续】按钮,返回【报告:行摘要】对话 框,如图 5-26 所示。

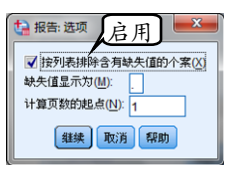

图 5-26 设置选项

在【报告:选项】对话框中,用于报告中缺 失值的处理。其中,各选项的含义如下。

- □【按列表排除含有缺失值的个案】复选框 启用该复选框,则从报告中排除任何报 告变量具有缺失值的所有个案。
- □【缺失值显示为】 允许用户指定在数据 文件中代表缺失值的符号。该符号只能 是一个字符,用于表示系统缺失值和用 户缺失值。
- □【计算页数的起点】 允许用户为报告的 第一页指定页码。

(5)单击【报告:行摘要】对话框中的【布 局】按钮,在弹出的【报告:布局】对话框中, 选择【对齐】列表中的【居中】选项。单击【继 续】按钮,返回【报告:行摘要】对话框,如图 5-27 所示。

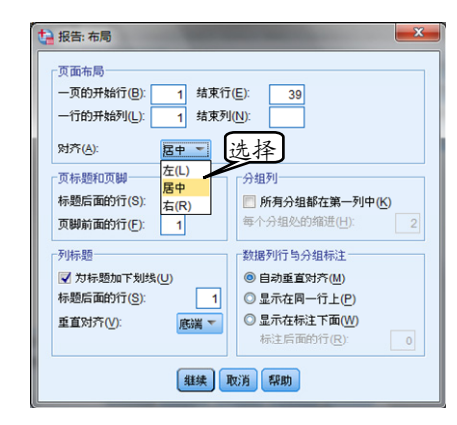

图 5-27 设置布局

在【报告:布局】对话框中,用于控制每个 报告页的宽度和长度、页面上报告的放置以及空 白行和标签的插入。

- □【页面布局】 控制以行数(顶部和底部) 和字符数(左和右)表示的页边距以及 页边距内的报告对齐方式。
- □【页标题和页脚】 控制将页标题和页脚 与报告正文分隔的行数。

- □【分组列】 控制分组列的显示。如果指定了多个分组变量,则它们可以位于分开的列或位于第一列。将所有分组变量,放置在第一列会生成较窄的报告。
- □【列标题】 控制列标题的显示,包括标题下划线、标题和报告正文之间的间隔以及列标题的垂直对齐方式。
- 【数据列行与分组标注】 控制数据列信息(数据值和/或摘要统计)相对于每个中断类别开始处的中断标签的放置。数据列信息的第一行可以开始于与中断类别标签相同的行,也可以从中断类别标签之后指定的行数处开始。(不适用于列摘要报告。)

(6)单击【报告:行摘要】对话框中的【标题】按钮,在弹出的【报告:标题】对话框中,选择【特殊变量】栏中的 DATE 函数;再单击【第 1页标题行,共1行】栏中【左】的【添加】按 钮,如图 5-28 所示。

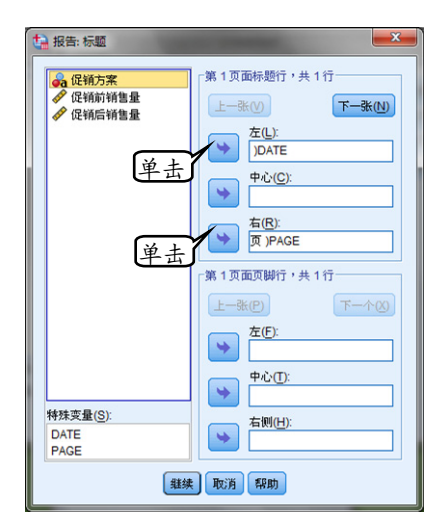

图 5-28 设置标题

在【报告:标题】对话框,用于控制报告标题和页脚的内容和放置。其最多可指定 10 行页 面标题和 10 行页脚,并带有可控制各行为左对 齐、居中和右对齐的组件。

如果将变量插入到标题或页脚中,则变量的 当前值标签或值会显示在标题或页脚中。在标题 中,会显示与页开始处的变量的值对应的值标 签。在页脚中,会显示与页结束处的变量的值对 应的值标签。如果没有值标签,则会显示实际值。

在【特殊变量】列表框中包含 DATE 和 PAGE 变量,允许用户将当前日期或页码插入到 报告页眉或页脚的任意一行。如果数据文件包含 名为 DATE 或 PAGE 的变量,则不能在报告标 题或页脚中使用这些变量。

(7)选择【数据列变量】中的【促销前销售 量】变量,单击【数据列】中的【格式】按钮, 弹出【报告:用于促销前销售量的数据列格式】 对话框。单击【列标题调整】的下拉按钮,选择 【居中】选项。单击【继续】按钮,返回【报告: 行摘要】对话框,如图 5-29 所示。

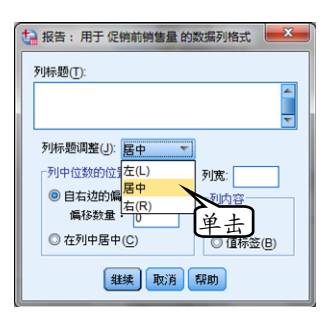

图 5-29 设置【数据列】变量的格式

(8)用同样的方法,用户可以设置【促销后 销售量】变量的【列标题调整】的格式为居中。

在【报告:用于促销前销售量的数据列格式】 对话框中,用于控制列标题、列宽、文本对齐方 式以及数据值或值标签的显示。其中,各组成部 分包含如下。

- □【列标题】 对于选定的变量,控制列标题。长标题在列中自动换行。使用 Enter 键可手工在想要标题换行的地方插入换 行符。
- □【列中位数的位置】 对于选定的变量, 控制列中数据值或值标签的对齐方式。 值或标签的对齐方式不影响列标题的对 齐方式。用户可以使列内容缩进指定的 字符数或者使内容居中。
- □【列内容】 对于选定变量,控制数据值 或定义的值标签的显示。对于没有定义 的值标签的任何值,始终显示数据值。 (不适用于列摘要报告中的数据列。)
- (9)选择【终止列变量】中的【促销方案】 变量,单击【分组列】中的【摘要】按钮。在弹

出的【报告:摘要行促销方案】对话框中,启用 【值的均值】复选框,单击【继续】按钮,返回 【报告:行摘要】对话框,如图 5-30 所示。

| 1 报告: 摘要行 促销方案  |          |
|-----------------|----------|
| 🔲 值的和(E)        | 标准差(R)   |
| ✓ 值的均值(M)       | ■ 峰度     |
| 🔄 最小值(N         | 🖸 方差     |
| ■最大值区启用         | - 偏度     |
| 个案数(S)          |          |
| 上百分比(P) 值(U):   |          |
| □ 下百分比(C) 值(A): |          |
| 内百分比(E) 低(L):   | 高(円):    |
|                 | 继续 取消 帮助 |

图 5-30 设置【分组列】变量的摘要

在【摘要行】对话框中,用于控制中断组的 摘要统计以及整个报告的摘要统计的显示。可用 的摘要统计量有值的和、值的均值、最小值、最 大值、个案号、指定值以上或以下的个案百分比、 指定值范围内的个案百分比、标准差、峰度、方 差和偏度等。各选项的含义与【OLAP 立方体】 的一样,在此不再赘述。

(10)单击【分组列】中的【选项】按钮, 在弹出的【报告:中断选项】对话框中,选择【分 页之前跳过的行数】选项。然后,单击【继续】 按钮,返回【报告:行摘要】对话框,如图 5-31 所示。

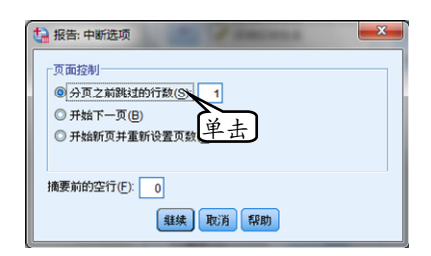

图 5-31 设置【分组列】变量的选项

在【报告:中断选项】对话框中,用于控制 中断类别信息的间距和页编号。其中,各选项的 含义如下。

- □【页面控制】 为选定中断变量的类别控制间距和分页。用户可以在中断类别之间指定多个空白行,或者在新的页面上开始每个中断类别。
- □【摘要前的空行】 控制中断类别标签之间,或者数据与摘要统计之间的空白行数。对于既包含个别个案列表又包含中断类别的摘要统计的组合报告,这非常

有用;在这些报告中,用户可以在个案 列表之间和摘要统计之间插入空格。

(11)单击【分组列】中的【格式】按钮, 弹出【报告:中断格式】对话框。单击【列标题 调整】的下拉按钮,选择【居中】选项。然后, 单击【继续】按钮,如图 5-32 所示。返回【报 告:行摘要】对话框,单击【继续】按钮。

| ta | 报告: 中断格式                                                                            |
|----|-------------------------------------------------------------------------------------|
| 3  | 利标题(I):                                                                             |
|    | ×                                                                                   |
|    | 列标题调整(U) <u>居中</u><br>列中位数的位在(L)<br>③ 自左边的峭<br>低(R)<br>単土<br>④ 在列中居中(C)<br>④ 値标签(B) |
|    | 继续 取消 帮助                                                                            |

图 5-32 设置【分组列】变量的格式

在【报告:中断格式】对话框中,用于控制 列标题、列宽、文本对齐方式以及数据值或值标 签的显示。

- □【列标题】 对于选定的变量,控制列标题。长标题在列中自动换行。使用 Enter 键可手工在想要标题换行的地方插入换 行符。
- □【列中位数的位置】 对于选定的变量, 控制列中数据值或值标签的对齐方式。 值或标签的对齐方式不影响列标题的对 齐方式。用户可以使列内容缩进指定的 字符数或者使内容居中。
- □【列内容】 对于选定变量,控制数据值 或定义的值标签的显示。对于没有定义 的值标签的任何值,始终显示数据值。 (不适用于列摘要报告中的数据列。)

(12)用户通过对数据进行按行汇总后,则 得出的结果如图 5-33 所示。

| 24 May 1   | 页 1    |        |
|------------|--------|--------|
| 促销方案       | 促销前销售量 | 促销后销售量 |
| 1<br>均值(M) | 83     | 88     |
| 2<br>均值(M) | 86     | 89     |
| 3<br>均值(M) | 98     | 111    |
| 值的和        | 802    | 866    |

图 5-33 按行汇总的报告结果

● — — ● 第5章 报表与 BootStrap

在图 5-33 中,按照用户的设置,生成了按 行汇总的报告。在该报告中列出了不同促销方案 在促销前和促销后的均值汇总和各种方案的销 量总和。同时,在该报告中,列出了报告生成时 间和页码等标题信息。用户可以根据需要直接打 印输出报表。

### BootStrap 简介

BootStrap 广泛应用于频数分析、描述性分析、假设检验,回归分析等 过程中。此功能提供了近年来比较流行的一种非参数统计方法。该方法不需要对总体分布作假设或 事先推导估计量的解析式。因此,在分布假设不满足或者解析式很难推导时,就可以尝试使用 BootStrap 法。它开辟了解决问题的创新思路。

### ■5.5.1 BootStrap 计算原理

所谓 Bootstrap 方法,也称为自助方法,是 一种通过估计统计量方差,进而进行区间估计的 统计方法。

在对小样本数据进行统计分析时,通过 Bootstrap 方法效果很好,并且提供了另一种寻 找样本分布的办法。

Bootstrap 方法的基本思想是采用重抽样技术,在原始样本中重复 N 次抽取给定数量的样本。根据抽取的 N 个样本计算出 N 个给定的统

### ■ 5.5.2 BootStrap 的使用方法

Bootstrap 方法可以导出稳健的标准误估计 值,并能为诸如均值、中位数、比例、几率比、 相关系数或回归系数等估计值导出置信区间。

Bootstrap 方法还可用于构建假设检验。当 参数估计方法的假设存在疑问(例如,异方差残 差拟合较小样本的回归模型),参数推论无法执 行或需要非常复杂的标准误计算公式(如为中位 数、四分位数和其他百分位数计算置信区间)时, Bootstrap 是最好的替代选项。

### ■5.5.3 BootStrap 的操作步骤

在对某项指标进行分析时,往往不能只停留 在某一个具体的数字上,尤其是处理较为庞大的 数据。因为,一个微小的误差经过若干次放大后 会造成非常大的影响,所以需要更精确的统计数 字或者在某一置信区间下统计数字的范围。

在本实例中,使用 BootStrap 重复抽样的方法,统计客户的平均年龄。但是,需要注意,在

计量,再计算 N 个统计量的样本方差。而通过 方差的估计就可以构造相应的置信区间、导出标 准误的估计值等。尤其,在假设检验过程中,当 参数估计不满足相应的假设条件时,或者解析式 较为复杂时,都可以考虑使用 BootStrap 方法来 替代原先的分析方法。

关于非参数检验的方法,在本书后面内容中 有详细的介绍。在此,只针对 BootStrap 方法的 选项设置及使用方法进行讲解。

Bootstrap 在实际操作中主要用于以下 内容。

- □运用重抽样(允许重复)的方法从原始 样本中抽取一定数据的样本。
- □ 根据抽取样本的数据计算统计量 T (次)。
- □ 重复抽样 N 次 (N>1000),得到 T 的 N 个样本。
- □ 计算T的样本方差,得出T的方差估计值。

启用 BootStrap 选项后,再次做其他分析时会默 认打开此项。如果不需要使用 BootStrap,用户 在做其他分析时首先需要关闭此项。

(1)打开电信客户消费情况.sav 文件,执行【分析】|【描述统计】|【描述】命令,如图 5-34 所示。

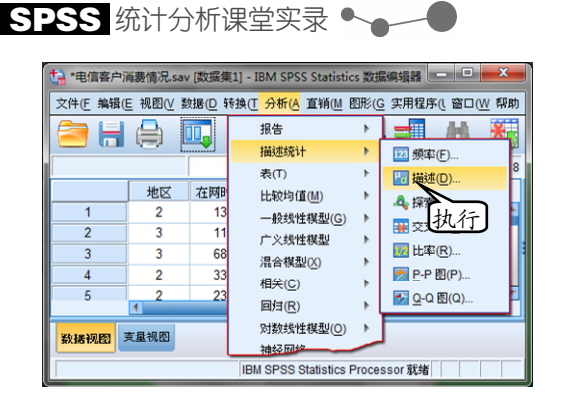

图 5-34 执行命令

(2)在弹出的【描述性】对话框中,选择【年龄】变量,单击【变量】中的【添加】按钮, 如图 5-35 所示。

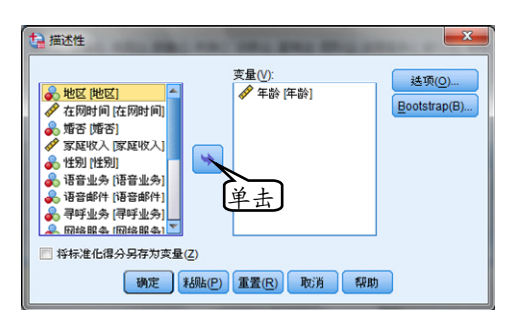

图 5-35 添加变量

(3)单击【选项】按钮,弹出【描述:选项】 对话框。然后,在该对话框中,禁用【离散】栏 中的所有复选框,单击【继续】按钮,如图 5-36 所示。返回【描述性】对话框,单击【确定】按钮。

| 👍 描述: 选项        | ×          |
|-----------------|------------|
| ▼均值( <u>M</u> ) | <u>Піт</u> |
| 「离散────         | 停用         |
| 🔲 标准差(T) 📰 最小   | 值          |
| 🔄 方差 🔄 最大       | 価          |
| 🔲 范围 📃 均值       | I的标准误(E)   |
|                 |            |
| 2340            |            |
| □ #¥/⋛          |            |
| □显示顺序           |            |
| ③ 变量列表(B)       |            |
| ○ 字母顺序(A)       |            |
| ◎ 按均值的升序排序      | C          |
| ◎ 按均值的降序排序      | (D)        |
| 继续取消            | 帮助         |

图 5-36 设置选项

(4)通过对数据进行描述分析时,在不启用 BootStrap 的情况下,得出的结果如图 5-37 所示。

| 描述绩          | 6计量  |       |
|--------------|------|-------|
|              | N    | 均值    |
| 年龄           | 1000 | 41.68 |
| 有效的 N (列表状态) | 1000 |       |

图 5-37 未启用 BootStrap 时平均值计算结果

(5)而启用 BootStrap 选项,计算【年龄】 变量的平均值。例如,再次执行【分析】|【描 述统计】|【描述】命令,弹出【描述性】对话 框。然后,单击【BootStrap】按钮,弹出 【BootStrap】对话框。

(6)在【BootStrap】对话框中,启用【执 行 bootstrap】复选框,在【置信区间】栏中, 输入【水平】为 99,单击【继续】按钮,如图 5-38 所示。返回【描述性】对话框,单击【确 定】按钮。

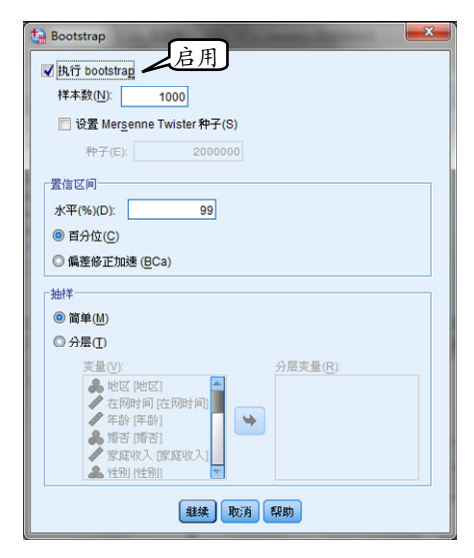

图 5-38 设置 BootStrap 选项

(7) 启用 BootStrap 选项后,当对数据进行 描述分析(时间较长)后,得出的结果如图 5-39 和图 5-40 所示。

| Bootstrap 指定 |      |       |
|--------------|------|-------|
| 采样方法         | 简单箱图 |       |
| 样本数          |      | 1000  |
| 置信区间度        |      | 99.0% |
| 置信区间类型       | 百分位  |       |

图 5-39 BootStrap 运行参数

|                               |                | 描述                | 统计量                    |              |       |       |
|-------------------------------|----------------|-------------------|------------------------|--------------|-------|-------|
|                               |                |                   | Bootstrap <sup>a</sup> |              |       |       |
|                               |                |                   |                        |              | 99% 置 | 信区间   |
|                               |                | 统计量               | 偏差                     | 标准误          | 下限    | 上限    |
| 年龄                            | Ν              | 1000              | 0                      | 0            | 1000  | 1000  |
|                               | 均值             | 41.68             | .00                    | .39          | 40.66 | 42.75 |
| 有效的N(列表状态)                    | N              | 1000              | 0                      | 0            | 1000  | 1000  |
| 有效的 N (列表状态)<br>a. 除非另行注明, bo | N<br>otstrap 絆 | 1000<br>(果将基于 10) | 0<br>D0 bootstrap      | 0<br>samples | 1000  | 1     |

图 5-40 启用 BootStrap 选项后平均值计算结果

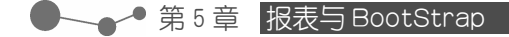

比较启用 BootStrap 选项前后的结果可以 发现,统计结果中的均值一致,都是 41.68。但 是应用 BootStrap 后给出了更为详细的结果,从 图 5-39 和图 5-40 中得知,此次分析结果的置信 区间是 99%,1000 次重复抽样均有效,标准误 较小,且没有偏差。最终【年龄】变量的在 99% 置信区间下的取值范围为 40.66~42.75。

提示一

在统计分析中,误差是测量值与真值之间的差值。一般用误差衡量测量结果的准确度,用偏差衡 量测量结果的精密度;误差是以真实值为标准,偏 差是以多次测量结果的平均值为标准。

## 实验指导:制作摘要报表-

在对数据分析之间,了解变量的属性信息十分必要,尤其是在选择分析 方法时。例如,本例使用报表的形式分析数据的属性信息,并对数据的趋势进行估计,以方便为下 一步分析选择合适的方法。

- 1. 实验目的:
- □ 代码分析
- □ 摘要结果
- 2. 代码分析

(1)打开药物测试.sav 文件,执行【分 析】|【报告】|【代码本】命令,如图 5-41 所示。

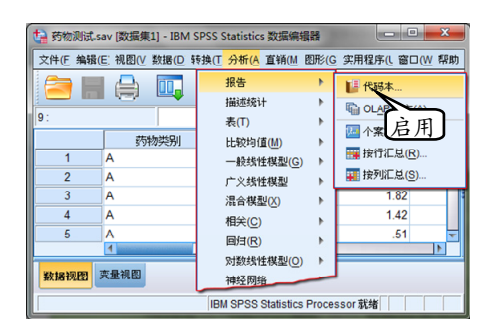

图 5-41 执行命令

(2)弹出【代码本】对话框,选择【药物类 别】变量,按 Shift 键,选择【半衰期】变量, 单击【确定】按钮,如图 5-42 所示。

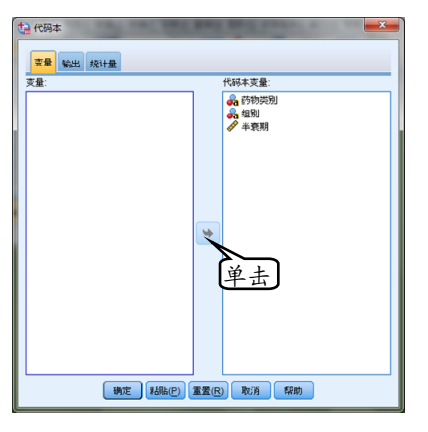

图 5-42 设置变量

(3)通过对数据进行代码分析后,得出的结 果如图 5-43,图 5-44 和图 5-45 所示。

|       | 莳            | 物类别      |    |       |
|-------|--------------|----------|----|-------|
|       |              | 值        | 计数 | 百分比   |
| 标准属性  | 位置           | 1        |    |       |
|       | 标签           | <无>      |    |       |
|       | 类型           | 字符串      |    |       |
|       | 格式           | A255     |    |       |
|       | 測量           | 标称       |    |       |
|       | 角色           | 输入       |    |       |
| 自定义属性 | \$0DBC.Name  | 药物类别     |    |       |
|       | \$ODBC.Table | Sheet1\$ |    |       |
|       | \$ODBC.Size  | 255      |    |       |
|       | \$ODBC.Type  | 12       |    |       |
| 有效值   | A            |          | 5  | 33.3% |
|       | в            |          | 5  | 33.3% |
|       | С            |          | 5  | 33.3% |

图 5-43 药物类别代码信息

|       | 1            | 组别       |    |       |
|-------|--------------|----------|----|-------|
|       |              | 值        | 计数 | 百分比   |
| 标准属性  | 位置           | 2        |    |       |
|       | 标签           | <无>      |    |       |
|       | 类型           | 字符串      |    |       |
|       | 格式           | A8       |    |       |
|       | 測量           | 标称       |    |       |
|       | 角色           | 输入       |    |       |
| 自定义属性 | \$ODBC.Name  | 组别       |    |       |
|       | \$ODBC.Table | Sheet1\$ |    |       |
|       | \$ODBC.Size  | 15       |    |       |
|       | \$ODBC.Type  | 8        |    |       |
| 有效值   | 1            |          | 3  | 20.0% |
|       | 2            |          | 3  | 20.0% |
|       | 3            |          | 3  | 20.0% |
|       | 4            |          | 3  | 20.0% |
|       | 5            |          | 3  | 20.0% |

图 5-44 组别代码信息

|         | 半衰期          |          |
|---------|--------------|----------|
|         |              | 值        |
| 标准属性    | 位置           | 3        |
|         | 标签           | <无>      |
|         | 类型           | 数字       |
|         | 格式           | F8.2     |
|         | 測量           | 刻度       |
|         | 角色           | 输入       |
| 自定义属性   | \$ODBC.Name  | 半衰期      |
|         | \$ODBC.Table | Sheet1\$ |
|         | \$ODBC.Size  | 15       |
|         | \$ODBC.Type  | 8        |
| N       | 有效           | 15       |
|         | 缺失           | 0        |
| 集中趋势和频散 | 均值           | 2.6867   |
|         | 标准差          | 1.67731  |
|         | 百分位 25       | 1.3000   |
|         | 百分位 50       | 2.1100   |
|         | 百分位 75       | 4.8100   |

图 5-45 半衰期代码信息

#### SPSS 统计分析课堂实录

代码结果中,列出了各个变量的基本属性信息。对于数据型【半衰期】变量,列出了较为详 细的属性信息,包括均值、标准差、百分位等。

#### 3. 摘要结果

(1) 在窗口中, 用户可以执行【分析】|【报告】|【OLAP 立方】命令, 如图 5-46 所示。

| 눩 药物测试.sav [数 | 如据集1] - IBM 9 | SPSS Statistics 数据编辑         |                    | - • • ×                |
|---------------|---------------|------------------------------|--------------------|------------------------|
| 文件(E 编辑(E) 视  | 图(V 数据(D 氧    | 转换( <mark>Ⅰ 分析(A</mark> 直销(M | 图形( <mark>G</mark> | 实用程序(L 窗口( <u>W</u> 帮助 |
|               | ) 🛄           | 报告<br>描述统计                   | •                  | ₩ 代码本 ▲ QLAP 立方(A)     |
| la:           |               | 表(T)                         | •                  |                        |
| 1             | 药物类别          | 比较均值( <u>M</u> )             |                    | # 单击                   |
|               |               | 一般线性棋型(G)                    |                    | 11 按列汇总(S)             |
| 2 A           |               | 广义线性模型                       | 1                  | 1.82                   |
| 4 A           |               | 混合模型(X)                      | 1                  | 1.42                   |
| 5 A           |               | 相天(C)                        | 1                  | .51 👻                  |
|               |               |                              |                    | 4                      |
| 数据视图 支量机      | <b>N</b> 2    | 利获线性候型( <u>0</u> )<br>神经网络   | -                  |                        |
|               |               | IBM SPSS Statistics          | Proces             | ssor就绪                 |

图 5-46 执行命令

(2)弹出【OLAP 立方体】对话框,选择【半 衰期】变量,单击【摘要变量】中的【添加】按 钮》;选择【组别】变量,单击【分组变量】中 的【添加】按钮》;选择【药物类别】变量,单 击【分组变量】中的【添加】按钮》。单击【确 定】按钮,执行命令,如图 5-47 所示。

(3) 通过对数据,进行 OLAP 立方体分析

后,得出的结果如图 5-48 和图 5-49 所示。

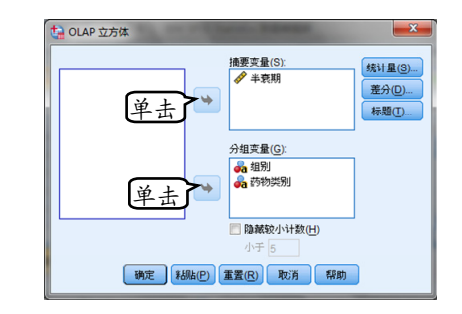

图 5-47 设置变量

|                 |    | 案例处理       | 摘要 |      |    |        |
|-----------------|----|------------|----|------|----|--------|
|                 |    |            | 案  | 例    |    |        |
|                 | 已包 | 1 <b>a</b> | 已排 | 除    | 总  | 计      |
|                 | Ν  | 百分比        | Ν  | 百分比  | N  | 百分比    |
| 半衰期 * 组别 * 药物类别 | 15 | 100.0%     | 0  | 0.0% | 15 | 100.0% |

#### 图 5-48 案例摘要结果

| OLAP 立方体 |       |    |        |         |        |        |
|----------|-------|----|--------|---------|--------|--------|
| 组别:总;    | f     |    |        |         |        |        |
|          | 合计    | N  | 均值     | 标准差     | 总和的 %  | 合计N的%  |
| 半衰期      | 40.30 | 15 | 2.6867 | 1.67731 | 100.0% | 100.0% |

#### 图 5-49 立方体结果

在 OLAP 立方体结果中,得出了关于数值 型【半衰期】变量更为详细的信息。如果用户需 要,可以在【OLAP 立方体】对话框中,单击【统 计量】按钮,设置需要的统计信息。

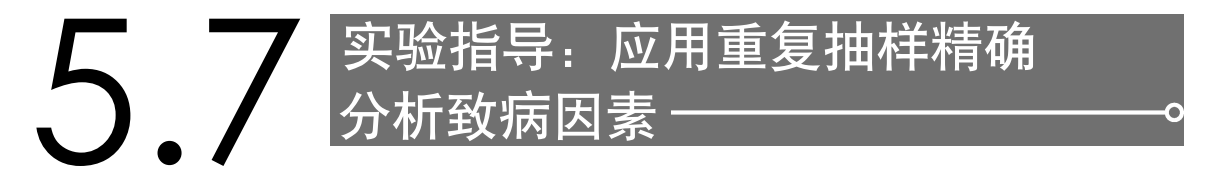

对于较多或较为详细的统计数据,不同的抽样方法会产生不同的分析结果。应用 SPSS 内置的 Bootstrap 方法进行重复抽样,可以精确的控制抽样,如置信区间、抽样次数等。本例以病人丢失情 况数据为例,分析患胆固醇和肥胖症之间是否存在某种关系。

#### 1. 实验目的:

- □ 描述性分析
- □ 相关分析
- 2. 描述性分析

(1)打开病人丢失情况.sav 文件,执行【分 析】|【描述统计】|【描述】命令,如图 5-50 所示。

(2)在弹出的【描述性】对话框中,选择【胆 固醇】变量,单击【变量】中的【添加】按钮》; 选择【肥胖症】变量,单击【变量】中的【添加】 按钮》,如图 5-51 所示。

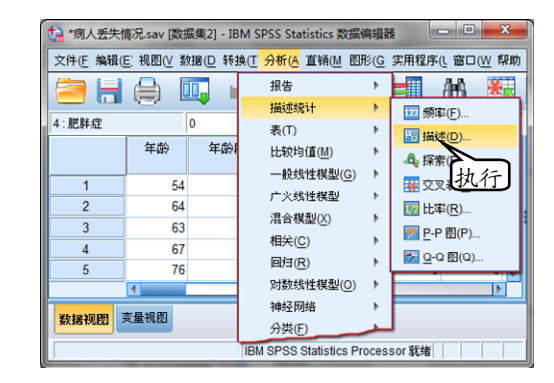

#### 图 5-50 执行命令

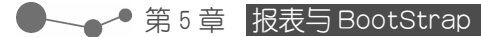

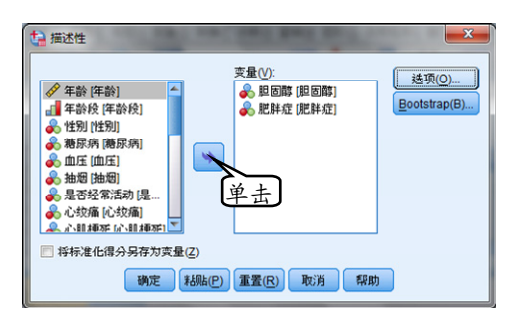

图 5-51 设置变量

(3)单击【选项】按钮,弹出【描述:选项】 对话框。然后,在对话框中,启用【均值】和【合 计】复选框,再启用【离散】栏中所有的复选框, 单击【继续】按钮,如图 5-52 所示。

| 描述: 选项              | <b>—</b> X                              |
|---------------------|-----------------------------------------|
| ✔ 均值(M)             | 📝 合计                                    |
| 离散                  | 一一一一一一一一一一一一一一一一一一一一一一一一一一一一一一一一一一一一一一一 |
| ▼ 标准差(              | □ 🔽 最小值                                 |
| ✔ 方差                | ➡ 最大值                                   |
| ✔ 范围                | ✓均值的标准误(E)                              |
| 分布                  |                                         |
| 🥅 峰度                | — 偏度                                    |
|                     |                                         |
| 32/1400/3P          |                                         |
| <ul> <li></li></ul> | \$( <u>B)</u>                           |
| 〇 字母順序              | F( <u>A</u> )                           |
| ② 按均值的              | 为升序排序(C)                                |
| ◎ 按均值的              | b降序排序(D)                                |
| 继续                  | 取消帮助                                    |

图 5-52 设置选项

(4)单击【BootStrap】按钮,弹出 【Bootstrap】对话框。然后,在弹出的对话框中, 启用【执行 Bootstrap】复选框,在【置信区间】 中【水平】文本框中,输入 99,单击【继续】 按钮,如图 5-53 所示。返回【描述性】对话框, 单击【确定】按钮。

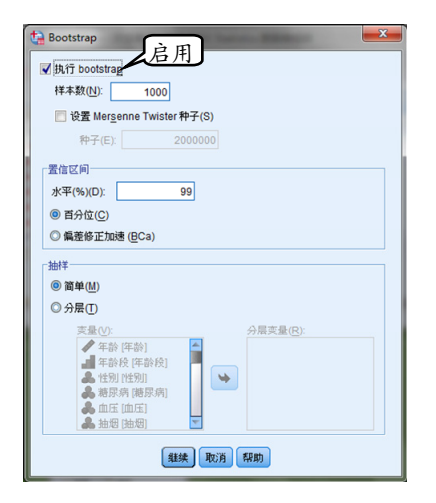

图 5-53 设置 Bootstrap 选项

(5)通过在描述分析中,使用 Bootstrap 方 法对数据进行分析后,得出的结果如图 5-54 和 图 5-55 所示。

| Bootstrap 指定 |      |       |  |  |  |
|--------------|------|-------|--|--|--|
| 采样方法         | 简单箱图 |       |  |  |  |
| 样本数          |      | 1000  |  |  |  |
| 置信区间度        |      | 99.0% |  |  |  |
| 置信区间类型       | 百分位  |       |  |  |  |

图 5-54 Bootstrap 抽样设置

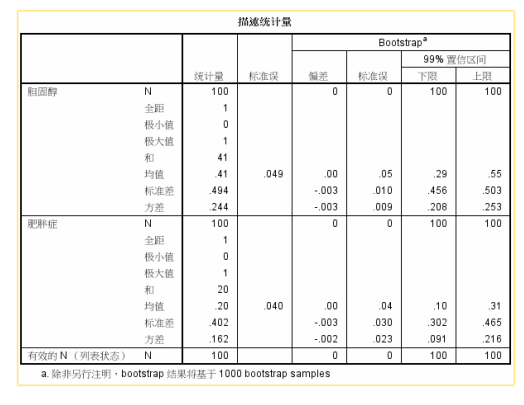

图 5-55 描述性结果

图 5-54 是抽样方法报告,图 5-55 是描述性 统计结果。观察图中数据可以发现,【胆固醇】 变量和【肥胖症】变量的误差都较小,偏差为 0。 用 户 可 以 这 样 认 为 , 这 两 组 数 据 在 使 用 Bootstrap 方法抽样时准确度是较高的,从而认 为分析结果是可靠的。

进一步观察两组数据的均值,相比其他统计 量,两组数据的均值是比较接近的,说明两组数 据可能存在某种关系。所以在下面的分析过程 中,重点分析这两个变量的相关关系。

#### 3. 相关分析

(1) 在窗口中,用户可以执行【分析】|【相差】|【双变量】命令,如图 5-56 所示。

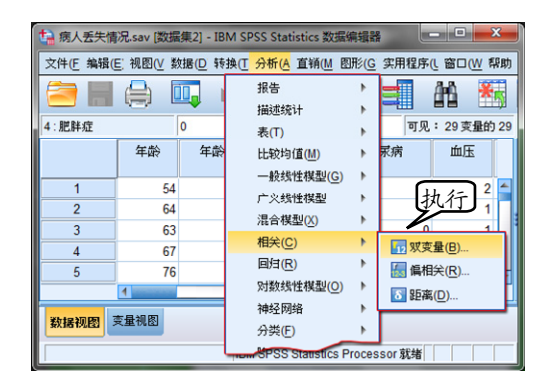

图 5-56 执行命令

(2) 在弹出的【双变量相关】对话框中,选择【胆固醇】变量,单击【变量】中的【添加】 按钮,选择【肥胖症】变量,单击【变量】中 的【添加】按钮。然后,启用【相关系数】栏中 的【Kendall 的 tau-b】和【Speraman】复选框, 如图 5-57 所示。

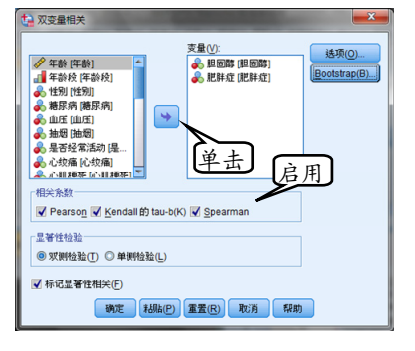

图 5-57 设置变量

(3)单击【BootStrap】按钮,并在弹出的 【Bootstrap】对话框中,启用【执行 Bootstrap】 复选框;在【置信区间】中【水平】文本框中, 输入 99,单击【继续】按钮,如图 5-58 所示。 返回【描述性】对话框,单击【确定】按钮。

| ▼ 执1 | 〕<br>pootstrap              |
|------|-----------------------------|
| 样    | 本数(N): 1000                 |
|      | 设置 Mersenne Twister 种子(S)   |
|      | 种子(E): 2000000              |
| 置信   | Z(ii)                       |
| 水平   | <sup>2</sup> (%)(D): 99     |
| 0 E  | 1分位(C)                      |
| 01   | i差修正加速 (但Ca)                |
| 一种样  |                             |
| 01   | 章单(M)                       |
| 05   | 子(U)<br>分局(T)               |
|      | 支量(V): 分层支量(R):             |
|      | 🖋 年龄 [年龄]                   |
|      | ▲ 年齡段 [年齡段]<br>● 46月1 M4月11 |
|      | ▲ 結尿病 (結尿病)                 |
|      | A 血压 (血压)                   |
|      | 🌲 抽烟 (抽烟) 📉                 |

图 5-58 设置 Bootstrap 选项

(4)通过对数据进行相关分析后,得出的结 果如图 5-59 和图 5-60 所示。

| Bo     | otstrap 指定 |       |
|--------|------------|-------|
| 采样方法   | 简单箱图       |       |
| 样本数    |            | 1000  |
| 置信区间度  |            | 99.0% |
| 置信区间类型 | 百分位        |       |

图 5-59 Bootstrap 抽样设置

|                 |     |                        |          |    | 胆固醇   | 肥胖症  |
|-----------------|-----|------------------------|----------|----|-------|------|
| Kendall 的 tau_b | 胆固醇 | 相关系数                   |          |    | 1.000 | 11   |
|                 |     | Sig. (双侧)              |          |    |       | .26  |
|                 |     | N                      |          |    | 100   | 10   |
|                 |     | Bootstrap <sup>c</sup> | 偏差       |    | .000  | .00  |
|                 |     |                        | 标准 误差    |    | .000  | .09  |
|                 |     |                        | 99% 置信区间 | 下限 | 1.000 | 33   |
|                 |     |                        |          | 上限 | 1.000 | .14  |
|                 | 肥胖症 | 相关系数                   |          |    | 112   | 1.00 |
|                 |     | Sig. (双侧)              |          |    | .266  |      |
|                 |     | Ν                      |          |    | 100   | 10   |
|                 |     | Bootstrap <sup>c</sup> | 偏差       |    | .002  | .00  |
|                 |     |                        | 标准 误差    |    | .093  | .00  |
|                 |     |                        | 99% 置信区间 | 下限 | 336   | 1.00 |
|                 |     |                        |          | 上限 | .144  | 1.00 |
| Spearman 酌 rho  | 胆固醇 | 相关系数                   |          |    | 1.000 | 11   |
|                 |     | Sig. (双侧)              |          |    |       | .26  |
|                 |     | N                      |          |    | 100   | 10   |
|                 |     | Bootstrap <sup>c</sup> | 偏差       |    | .000  | .00  |
|                 |     |                        | 标准 误差    |    | .000  | .09  |
|                 |     |                        | 99% 置信区间 | 下限 | 1.000 | 33   |
|                 |     |                        |          | 上限 | 1.000 | .14  |
|                 | 肥胖症 | 相关系数                   |          |    | 112   | 1.00 |
|                 |     | Sig. (双侧)              |          |    | .268  |      |
|                 |     | N                      |          |    | 100   | 10   |
|                 |     | Bootstrap <sup>c</sup> | 偏差       |    | .002  | .00  |
|                 |     |                        | 标准 误差    |    | .093  | .00  |
|                 |     |                        | 99% 置信区间 | 下限 | 336   | 1.00 |
|                 |     |                        |          | 上限 | .144  | 1.00 |

c. 除非另行注明,bootstrap 结果将基于 1000 bootstrap samples

图 5-60 相关系数结果

在相关系数结果中,无论采用【Kendall的 tau-b】方法,还是不采用【Spearman的rho】 方法,Sig值(双侧)都大于0.05,说明患【胆 固醇】的患者与【肥胖症】之间没有必然的关系。

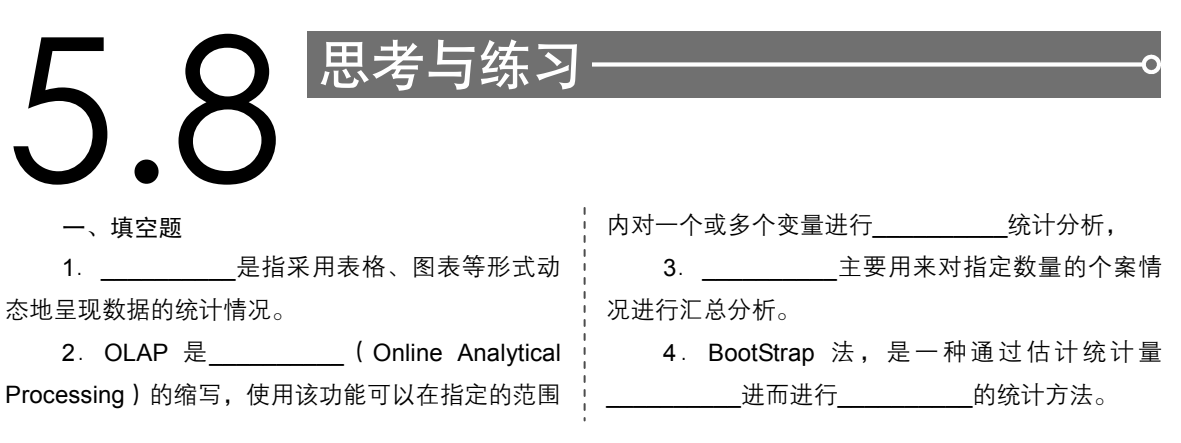

- 二、选择题
- 1. 回归分析的主要目的不包括\_\_\_\_\_?
  - A.代码本
  - B. 描述性
  - C. 个案汇总
  - D. 按行汇总
- 2. 下列关于代码本的描述中, \_\_\_\_\_是
- 不正确的?
  - A. 代码本功能是 SPSS 新增的一个选项
  - B. 代码本使用方便, 简明清晰
  - C. 代码本能统计所有类型的变量
  - D. 代码本只能针对特定属性的变量进行 分析
  - 3. 下列关于 OLAP 的说法不正确的是
    - \_\_\_?
    - A. OLAP 使用快捷、灵活多样

B. OLAP 的分析结果简洁明了,便于理解

● ← ◆ 第5章 报表与 BootStrap

- C. OLAP 对于多维数据资料,可以从不同 的角度给出分析报告
- D. OLAP 输出的表格是静态的
- 4. 下列关于按行汇总的说法中,哪个是不准确的?
  - A. 按行汇总可以对表格进行更为精细的定 义
  - B. 按行汇总使用该菜单所得到的结果并是 表格格式的
  - C. 用户可以修改和编辑按行汇总的结果
  - D. 按行汇总与按行汇总基本相同
  - 三、简答题
  - 1. 简述不同的报告过程?
  - 2. 简述 BootStrap 的使用方法?
  - 3. 简述 OLAP 分析的过程?